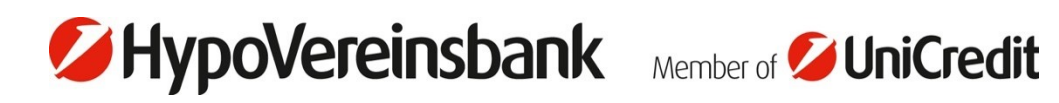

## **Dieses Dokument existiert >>** leider nicht mehr. Es tut uns leid, das von Ihnen gewählte Dokument ist nicht mehr verfügbar. Hier geht es weiter: zurück zur Startseite **>** suche auf hvb.de

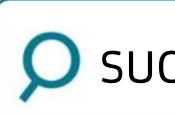